## Landkarte aller Teilnehmer

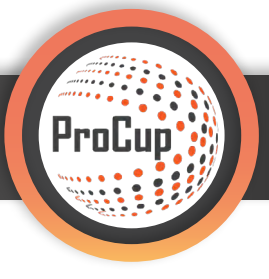

Mit der Funktion **"Landkarte aller Teilnehmer"** haben Sie die Möglichkeit, den Teilnehmern und Zuschauern einen **geographischen Überblick** zu verschaffen, woher die Teilnehmer ihres Turniers stammen.

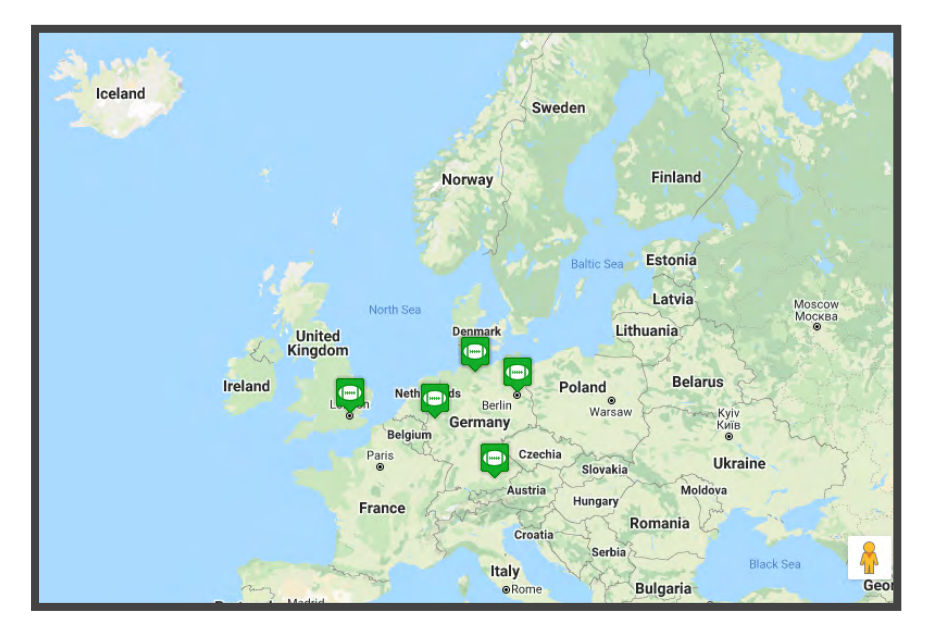

Rufen Sie das Menü "Design und Einstellungen" auf.

Unter **Menüpunkt 1 "Turniereinstellungen und -sprache" 1** können Sie Funktion "**Landkarte mit allen Teil- nehmern"** aktivieren.

| Ŕ | Design und Einstellungen Schiedsrichter-Manageme                                                                                                    | ent Registrierungsphase Planungsphase Währe                                                                                                    | nd der Turniertage MyTeam 🥺 芝 💱                                                                                                    |
|---|----------------------------------------------------------------------------------------------------|----------------------------------------------------------------------------------------------------|----------------------------------------------------------------------------------------------------|
|   | 34066: Beispielturnier C (Cup)   1: Turniereinstellungen und -sprache   Wählen Sie die Funktionen aus, die für Ihr Turnier oder Event aktiviert oder deaktiviert werden solien. Offnen/Schileßen der Anmeldevorgånge (Teams, Schiedsrichter etc.)   Zusätzlich können Sie bis zu 8 Sprachen aktivieren.   Turniereinstellungen und -sprache | 3: Gestaltung der Turnier-Homepage<br>Wählen Sie das Layout, Farben, Infotext, Bilder und andere<br>gestalterische Einstellungen aus. Entscheiden Sie, ob Sie eine<br>Integrierte Website und / oder eine Verbindung zu Social Medla<br>nutzen wollen.<br>Zusätzlich können Begrüßungstexte für verschiedene Sprachen<br>verfasst werden.<br>Sie können zwischen verschiedenen Typen von Layout-Designs<br>wählen: Aktuell verwenden Sie das folgende Design: *Social | 4: Gestaltung der Anmeldeformulare und<br>-bedingungen<br>Das Anmeldeformular kann auf ihre Bedürfnisse zugeschnitten<br>werden. z.B. Gruppen, Plichtinformationen sowie Infotext und E-Mail-<br>Text für verschiedene Sprachen.<br>Eine Verbindung zu den Zahlungsoptionen ist verfügbar.<br>Erstelle/Gestalte Anmeldeformular |
|   |                                                                                                    | Gestaltung der Homepage                                                                                                    |                                                                                                    |

Unter **"Ausgangsgröße auf der Karte"** können Sie festlegen, welcher Kartenausschnitt der User beim Öffnen der Funktion sehen kann. Zur Auswahl stehen "Europa", "Land" und "Region". Bei Internationalen Turnieren lohnt sich "Europa". Bei einem lokalen "Dorfturnier" lohnt sich die Ausgangsgröße "Region".

| Ländercode als Flagge: (i)       | Alle Ländercodes als Flaggen anzeigen |
|----------------------------------|---------------------------------------|
| Anzeigen von Vereinslogos: (i)   |                                       |
| Landkarte mit allen Teilnehmern: | Beispiel                              |
| Ausgangsgröße auf der Karte:     | O Europa O Land O Region              |

Rufen Sie nun das **Menü "Registrierungsphase"** auf und öffnen **Menüpunkt 1 "Angemeldete Mannschaften für das Turnier anzeigen "registrieren"**. **2** 

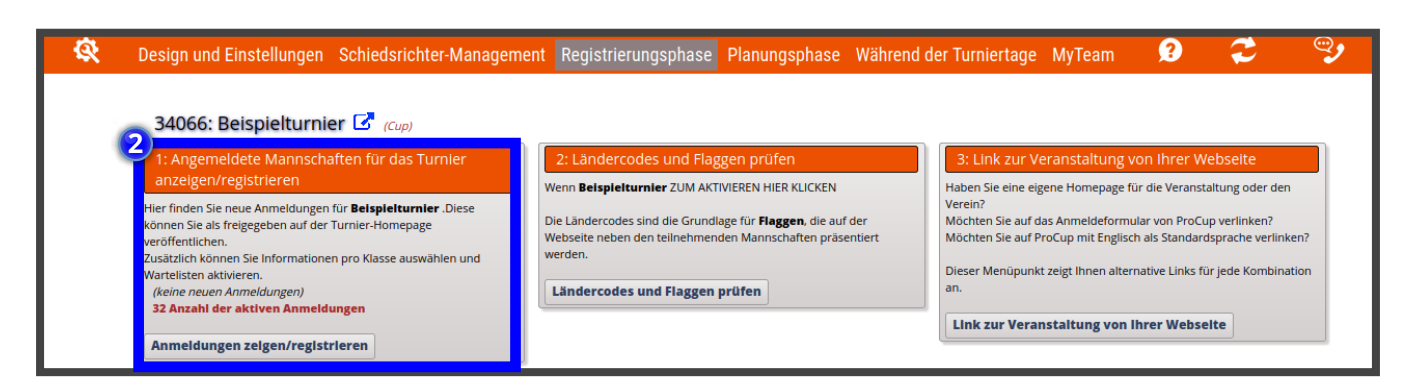

Klicken Sie anschließend auf die **"geographische Anbindung"- Taste.** 3

| Es zeigt <b>32</b> aktive Registrierungen an <i>Beispielturnier</i> (einschließlich Mannschaften auf der Bereitschaftslis      | ite)                      | Anzahl der Veröffentli                    | chungen im Moment: 32             | Excel                                       |
|----------------------------------------------------------------------------------------------------|---------------------------|-------------------------------------------|-----------------------------------|---------------------------------------------|
| summe des gezahlten Betrags: 0<br>Ihre Lizenz M Maximale Genehmigungen 250 aktive Anmeldungen. Es sind inzwischen insgesamt 32 | Neuen Antrag registrieren | 32 Teilnehmende Ma<br>Google Maps integri | innschaften sind nicht in<br>ert. | Die Excel-Liste ent<br>die Einträge, die Si |
| sktive Anmeldungen.                                                                                                    |                           | Geographisch                              | e Anbindung                       | gerade auf dem<br>Bildschirm sehen.         |
| Wählen Sie sortieren und filtern unten. Klicken Sie danach Suche. Auf der rechten Seite können Sie die<br>Voröffentlichen      | Benachrichtigungen im Web | Klicken Sie auf die Sch                   | altfläche unten für               | _                                           |
| Veromentlichen.<br>Klicken Sie auf eine Zeile unten, um den Inhalt anzunassen.                                                 |                           | Veröffentlichung de                       | r Web/Internet-                   | Kompakte L                                  |
| Andren ble dat eine zeite dritten, dirt der innar drizapablen.                                                                 |                           | Registrierung.                            |                                   | Vollständige                                |
| Liste sortieren nach: Referenznummer - Filter nach Klasse: kein Filter                                                         | Suche                     | Selbst Mannscha                           | ften veröffentlichen, die         | Liste                                       |
| Schnellsuche ( <i>Retnr, Verein, Mannschaftsführer</i> ):                                                                      |                           | noch keine Gebühren                       | bezahlt haben.                    |                                             |
|                                                                                                    |                           | Auch Mannschaft                           | en veröffentlichen, die auf       |                                             |
|                                                                                                    |                           | der Warteliste sind                       |                                   |                                             |
|                                                                                                    |                           | 📃 Test-Turnier: 🛈                         |                                   |                                             |
|                                                                                                    |                           |                                           |                                   |                                             |

Hier finden Sie eine Übersicht über alle Teilnehmenden Mannschaften und können in der Spalte "Adresse" und in der Spalte "Stadt" die individuellen Anschrift angeben. 4

| Geografische                                                                                                    | Geografischen Standort aktualisieren |                 |         |       |               |  |  |  |  |  |
|----------------------------------------------------------------------------------------------------|--------------------------------------|-----------------|---------|-------|---------------|--|--|--|--|--|
| Nehmen Sie Korrekturen am Ländercode, der Stadt oder der Adresse vor und klicken Sie auf "Speichern". Nach kurzer Zeit wird der aktualisierte geographische Standort angezeigt.<br>Alternativ klicke auf "Alles Speichern' damit alle Teilnehmer in der Liste automatisch überprüft und integriert werden.<br>Klicke auf "Vorschau" um die aktuelle Landkarte einzuehen. Vorschau |                                      |                 |         |       |               |  |  |  |  |  |
| Zurück<br>Anzahl der Man                                                                                                    | Alle Speichern                       |                 | 4       |       |               |  |  |  |  |  |
| Klasse                                                                                                    | Verein                               | Mannschaftsname | Adresse | Stadt | Land          |  |  |  |  |  |
| J09                                                                                                    | Berlin                               | Berlin          |         |       | GER Speichern |  |  |  |  |  |
| J09                                                                                                    | Flensburg                            | Flensburg       |         |       | GER Speichern |  |  |  |  |  |
| J09                                                                                                    | Hamburg                              | Hamburg         |         |       | GER Speichern |  |  |  |  |  |
| J09                                                                                                    | Kiel                                 | Kiel            |         |       | GER Speichern |  |  |  |  |  |
| J09                                                                                                    | Lübeck                               | Lübeck          |         |       | GER Speichern |  |  |  |  |  |

Es muss mindestens der Stadtname angegeben werden. **Klicken Sie auf "Speichern"**, wenn Sie eine Zeile bearbeitet haben. **5** 

| Geografische                             | n Standort aktualisieren                                              |                                                                                   |                                                                     |                                    |          |            |                      |  |
|------------------------------------------|-----------------------------------------------------------------------|-----------------------------------------------------------------------------------|---------------------------------------------------------------------|------------------------------------|----------|------------|----------------------|--|
| Nehmen Sie Korre<br>Alternativ klicke au | kturen am Ländercode, der Stad<br>if 'Alles Speichern' damit alle Tei | tt oder der Adresse vor und klicken Sie<br>Inehmer in der Liste automatisch überp | auf 'Speichern'. Nach kurzer Zeit w<br>prüft und integriert werden. | rd der aktualisierte geographische | Standort | angezeigt. |                      |  |
| Klicke auf <sup>*</sup> Vorsch           | au ' um die aktuelle Landkarte e                                      | inzuehen. Vorschau                                                                |                                                                     |                                    |          |            |                      |  |
|                                          |                                                                       |                                                                                   |                                                                     |                                    |          |            |                      |  |
| Zurück                                   | Alle Speichern                                                        |                                                                                   |                                                                     |                                    |          |            |                      |  |
| Anzahl der Mannschaften: 32              |                                                                       |                                                                                   |                                                                     |                                    |          |            |                      |  |
| Klasse                                   | Verein                                                                | Mannschaftsname                                                                   | Adresse                                                             | Stadt                              | Lan      |            |                      |  |
| J09                                      | Berlin                                                                | Berlin                                                                            |                                                                     | Berlin                             | GER      | Speichern  | Geo-location updated |  |
| J09                                      | Flensburg                                                             | Flensburg                                                                         |                                                                     | Flensburg                          | GER      | Speichern  | Geo-location updated |  |
| J09                                      | Hamburg                                                               | Hamburg                                                                           |                                                                     | Hamburg                            | GER      | Speichern  | Geo-location updated |  |
| J09                                      | Kiel                                                                  | Kiel                                                                              |                                                                     | Kiel                               | GER      | Speichern  | Geo-location updated |  |
| J09                                      | Lübeck                                                                | Lübeck                                                                            |                                                                     | Lübeck                             | GER      | Speichern  | Geo-location updated |  |
| J09                                      | München                                                               | München                                                                           |                                                                     | München                            | GER      | Speichern  | Geo-location updated |  |

Wenn Sie eine **kartographische Übersicht über alle Teilnehmer** einsehen möchten, klicken Sie auf "**Vorschau".** 🧿

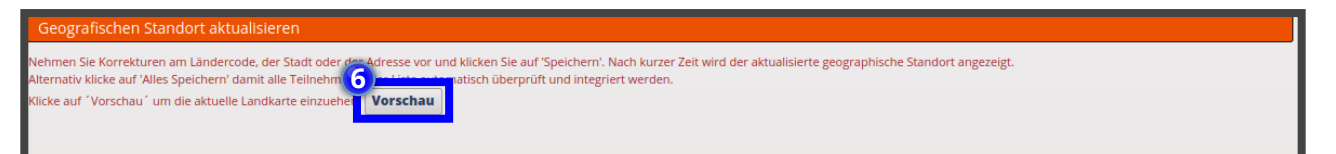

Die Karte wird in einem neuen Fenster aufgerufen.

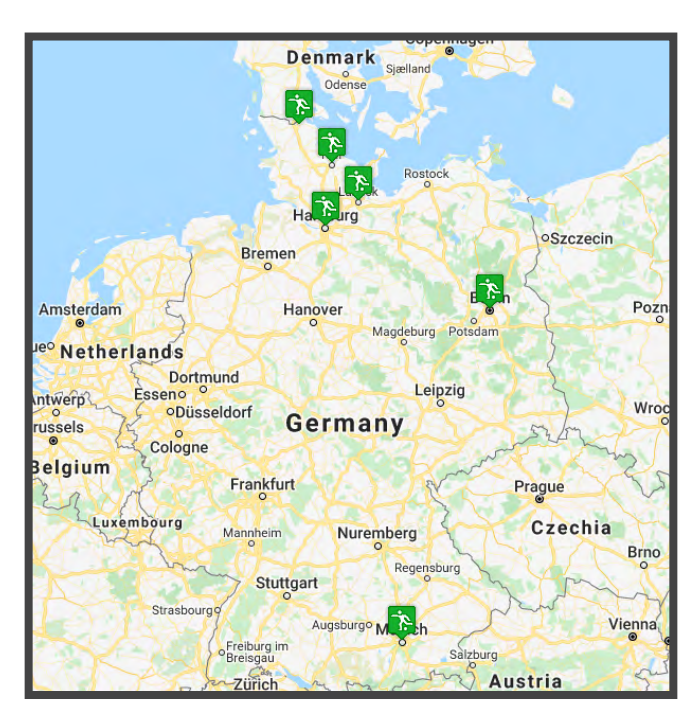

Abschließend muss die Geographische Anbindung noch **veröffentlicht** werden. Klicken Sie dafür auf die **"Veröffentlichen"- Taste**. **7** 

Damit haben Sie die Landkarte aller Teilnehmer auch in der App und auf der Turnierwebseite publiziert.

| Angemeldete Teams einsehen/reg                                                                                                    | istrieren                                                                                                    |                              |     | Bewerbungen veröffentlichen                                                                              |                    | Export r                               | iac          |
|----------------------------------------------------------------------------------------------------|----------------------------------------------------------------------------------------------------|------------------------------|-----|----------------------------------------------------------------------------------------------------|--------------------|----------------------------------------|--------------|
| Es zeigt <b>32</b> aktive Registrierungen an <i>Beispiel</i><br>Summe des gezahlten Betrags: <b>0</b><br>Ihre Lizenz <b>M</b> Maximale Genehmigungen <b>250</b> | turnier (einschließlich Mannschaften auf der Bereitschaftsliste<br>aktive Anmeldungen. Es sind inzwischen insgesamt <b>32</b> | »)<br>Neuen Antrag registrie | ren | Anzahl der Veröffentlichungen im Momen<br>26 Teilnehmende Mannschaften sind i<br>Google Maps Integriert. | nt: 32<br>nicht in | Excel<br>Die Excel-Lis<br>die Einträge | te e<br>die  |
| aktive Anmeldungen.                                                                                                    |                                                                                                    |                              |     | Geographische Anbindung                                                                                  |                    | gerade auf o<br>Bildschirm s           | lem<br>ehe   |
| Wählen Sle <b>sortieren</b> und <b>filtern</b> unten. Klic<br>Veröffentlichen.<br>Klicken Sie auf eine Zeile unten, um den Inha                                 | ken Sie danach <b>Suche</b> . Auf der rechten Seite können Sie die B<br>t anzupassen.                                         | enachrichtigungen im Web     |     | Klicken Sie auf die Schaltfläche unten für<br>Veröffentlichung der Web/Internet-<br>Registrierung.       |                    | Kompa                                  | ikte<br>ndig |
| Liste sortieren nach: Referenznummer<br>Schnellsuche ( <i>Refnr, Verein, Mannschaftsführe</i>                                                                   | Filter nach Klasse: kein Filter                                                                                               | Suche                        | Đ   | Selbst Mannschaften veröffentlichen,<br>noch keine Gebühren bezahlt haben.                               | , die              | Liste                                  |              |
|                                                                                                    |                                                                                                    |                              |     | Auch Mannschaften veröffentlichen,<br>der Warteliste sind                                                | die auf            |                                        |              |

## Viel Spaß!